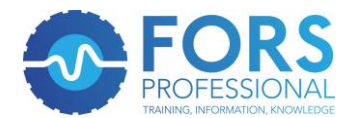

## eLearning registration process

1. Log onto <u>www.fors-online.org.uk</u> and click on the "Register" tab along the top of the page (highlighted in red below)

| FORS Homepage - Fi x                                                                                                    |                                                                                                    |
|----------------------------------------------------------------------------------------------------|----------------------------------------------------------------------------------------------------|
| WHO'S ON BOARD?       TRAINING       TOOLKI'S       REGISTER       LYGIN         WHO'S ON BOARD?       TRAINING       TOOLKI'S       REGISTER       LYGIN         Badda 09       94       8.30am-spm       Search       Search         HOME       WHAT IS YOUR ROLE?       ABOUT FORS       NEWS       EXPLORE       FAQS       CONTACT |                                                                                                    |
| Prove you're safer and greener<br>Whatever you are driving and wherever you are in Europe                                                                                                    | <b>1</b><br><b>1</b><br><b>1</b><br><b>1</b><br><b>1</b><br><b>1</b><br><b>1</b><br><b>1</b><br><b>1</b><br><b>1</b> |
|                                                                                                    | P                                                                                                    |
| Your route to best practice<br>What are the benefits for you?                                                                                                    |                                                                                                    |

2. Click on "Register for eLearning" button (highlighted in red below)

| Register - FORS - Fle 3             | ×                                                                                                    |                                                                                                    |
|-------------------------------------|----------------------------------------------------------------------------------------------------|----------------------------------------------------------------------------------------------------|
| → C Anternation → C Anternation → C | ww.fors-online.org.uk/cms/register/                                                                                                    | 公                                                                                                    |
|                                     |                                                                                                    | IO'S ON BOARD? TRAINING TOOLKITS REGISTER LOGIN                                                                                                    |
|                                     | RECOGNITION SCHEME                                                                                                    | Search                                                                                                    |
|                                     | HOME OPERATORS - CHAMPIONS - SUPPLIERS - VISITORS -                                                                                                    | × EXPLORE FAQS                                                                                                    |
|                                     |                                                                                                    |                                                                                                    |
|                                     | REGI                                                                                                    | STER                                                                                                    |
|                                     |                                                                                                    |                                                                                                    |
|                                     |                                                                                                    |                                                                                                    |
|                                     |                                                                                                    |                                                                                                    |
|                                     | Organisations                                                                                                    | eLearning                                                                                                    |
|                                     |                                                                                                    |                                                                                                    |
|                                     | Just fill in the details using one of the buttons below, submit and<br>FORS will be in touch. If you prefer, call <b>08448 09 09 44</b> (8.30am-5pm). If<br>you have a specific question, <b>click here to email us</b> . | As a briver or a Manager, FORS can nelp you become a better driver.<br>From learning how to drive more safely in urban areas to understanding<br>how to reduce fuel consumption, you will be an even more valuable  |
|                                     | As an Operator, FORS is your route to best practice, working with you                                                                                                    | asset to any business.                                                                                                    |
|                                     | to make your business safer, smarter and greener – everything your                                                                                                    | Those with Hotmail email accounts, please ensure you add @fors-                                                                                                    |
|                                     | customers are looking for – by improving vehicles, drivers, management<br>and operations.                                                                                                    | online.org.uk as a safe sender PRION to registering so that you receive<br>the password and it is not blocked. For any other accounts, please check<br>your spam <u>folder if you</u> do not receive your password. |
|                                     | <ul> <li>Register as an operator</li> </ul>                                                                                                    |                                                                                                    |
|                                     | As a Champion, FORS is both your route to improving driving                                                                                                    | O Register for eLearnin                                                                                                    |
|                                     | standards throughout the industry, and the quality standard to<br>ensure that you only use reputable operators who are focused on                                                                                         |                                                                                                    |
|                                     | achieving and maintaining high standards of safety, efficiency and                                                                                                    |                                                                                                    |
|                                     | sustainability.                                                                                                    |                                                                                                    |

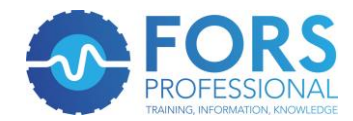

| <ol><li>Fill out the form shown on the screenshots belo</li></ol> |
|-------------------------------------------------------------------|
|-------------------------------------------------------------------|

| ,,, creating, ite                                                                    |                                                                                                    | GIN |
|--------------------------------------------------------------------------------------|----------------------------------------------------------------------------------------------------|-----|
| <b>FORS</b><br>FLEET OPERATOR                                                        |                                                                                                    | GIN |
| RECOGNITION SCHEME                                                                   | source of the source of the so |     |
| HOME OPERATORS ~ CH                                                                  | HAMPIONS V SUPPLIERS V VISITORS V EXPLORE FAQS                                                                                                    |     |
|                                                                                      |                                                                                                    |     |
|                                                                                      | E-LEARNING LOGIN                                                                                                    |     |
|                                                                                      |                                                                                                    |     |
|                                                                                      | •                                                                                                    |     |
|                                                                                      | Register for eLearning                                                                                                    |     |
| Please enter your details to<br>Password of at least 6 alpha                         | register for the FORS eLearning modules or return to the log in page.                                                                                                    |     |
|                                                                                      |                                                                                                    |     |
| Email address:                                                                       | No email address? Click here to provide a username.                                                                                                    |     |
| Password:                                                                            |                                                                                                    |     |
| Confirm password:                                                                    |                                                                                                    |     |
| First name:                                                                          |                                                                                                    |     |
| Last name:                                                                           |                                                                                                    |     |
| Driving licence details                                                              |                                                                                                    |     |
| Driving incence details                                                              |                                                                                                    |     |
| s-online.org.uk/cms/elearning/?ac                                                    | tion=register&resource=                                                                                                    |     |
| Last name:                                                                           |                                                                                                    |     |
| Driving licence details                                                              |                                                                                                    |     |
| Issuing country:                                                                     | Great Britain •                                                                                                    |     |
| Licence Number:                                                                      |                                                                                                    |     |
| I do not hold a licence an                                                           | a will not be driving vehicles. I wish to take the course for information purposes only.                                                                                                    |     |
| Organisation details<br>Organisation Name:                                           |                                                                                                    |     |
| -<br>What is your role within                                                        | Select •                                                                                                    |     |
| the organisation:                                                                    |                                                                                                    |     |
| By registering for FORS eL<br>FORS and TfL to maintain<br>establishing what training | earning, you consent for the information provided at registration and subsequent use to be stored and used by<br>a training record, confirm your identity, and be shared with relevant FORS project partners for the purpose of<br>the been completed.                                                                                                    |     |
| Register                                                                             |                                                                                                    |     |
|                                                                                      |                                                                                                    |     |
|                                                                                      |                                                                                                    |     |
|                                                                                      |                                                                                                    |     |
|                                                                                      |                                                                                                    |     |
| Follow                                                                               | FAQS   Help   Email   Explore the site  © FORS 2016                                                                                                    |     |

Please note that the default screen is for participants with an email address. Should you not have one and wish to register a username, click on the "*No email address? Click here to provide a username*" link shown below.

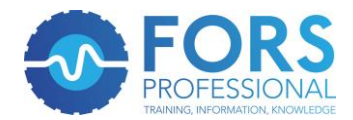

| 🚺 🖸 E-Learning Login - FC 🗙 |                                        |                                |                                         |                           | -             | 0 <mark></mark> |
|-----------------------------|----------------------------------------|--------------------------------|-----------------------------------------|---------------------------|---------------|-----------------|
| ← → C 🔒 https://www.t       | fors-online.org.uk/cms/elearning/?acti | ion=register&resource=         |                                         |                           |               | ♥☆ 🗷 🔳          |
|                             | FORS                                   |                                | WHO'S ON BOARD? TR                      | AINING TOOLKITS           | REGISTER LOGI | Ň               |
|                             | RECOGNITION SCHEME                     |                                | 00440 05 05 44                          | 8.30am-5pm                | Search        |                 |
|                             | HOME OPERATORS ~ CH.                   | AMPIONS ~ SUPPLIERS ~          | VISITORS ~ EXPLORE FAQS                 |                           |               |                 |
|                             |                                        |                                |                                         |                           |               | 9               |
|                             |                                        | E                              | -LEARNING LOGIN                         |                           |               | in              |
|                             |                                        |                                |                                         |                           |               | S               |
|                             |                                        |                                |                                         |                           |               | <del>.</del>    |
|                             |                                        |                                | •                                       |                           |               | _               |
|                             |                                        |                                | Register for eLearning                  |                           |               |                 |
|                             | Please enter vour details to r         | egister for the FORS eLearnin  | g modules or return to the log in page. |                           |               |                 |
|                             | Password of at least 6 alphar          | numeric characters, containing | g one number, one lower case letter an  | id one upper case letter. |               |                 |
|                             | User details                           |                                |                                         |                           |               |                 |
|                             | Email address:                         |                                | No email address? Click here to provi   | ide a username.           |               |                 |
|                             | Password:                              |                                |                                         |                           |               |                 |
|                             | Confirm and the                        |                                |                                         |                           |               |                 |
|                             | Confirm password:                      |                                |                                         |                           |               |                 |
|                             | First name:                            |                                |                                         |                           |               |                 |
|                             | Last name:                             |                                |                                         |                           |               |                 |
|                             | Driving license det-?!-                |                                |                                         |                           |               |                 |
|                             | Driving incence details                |                                |                                         |                           |               | •               |

## This will bring up the following screen

| ← → C 🛔 https://www.fors-online.org.uk/cms/elearning/?action                                 | on=register&resource=                                                                                                    | ¶☆∠≡    |
|----------------------------------------------------------------------------------------------|----------------------------------------------------------------------------------------------------|---------|
|                                                                                              | WHO'S ON BOARD?     TRAINING     TOOLKITS     REGISTER     LOGOUT       08448 09 09 44     8.30am-5pm     Search                                                                                                    | Â       |
| HOME OPERATORS ~ CHA                                                                         | MPIONS -> SUPPLIERS -> VISITORS -> EXPLORE FAQS DASHBOARD ADMIN                                                                                                    |         |
|                                                                                              | E-LEARNING LOGIN                                                                                                    | in<br>S |
|                                                                                              | •                                                                                                    |         |
| Please enter your details to r<br>Usernames must be between<br>Password of at least 6 alphan | Register for eLearning<br>agister for the FORS eLearning modules or return to the log in page.<br>4 and 20 alphanumeric characters and can only contain the non-alphanumeric characters "." or "_".<br>umeric characters, containing one number, one lower case letter and one upper case letter. |         |
| User details<br>Username:<br>Password:                                                       | Register with email address                                                                                                    |         |
| Confirm password:                                                                            |                                                                                                    |         |
| First name:                                                                                  |                                                                                                    |         |
| Date of birth:                                                                               |                                                                                                    |         |

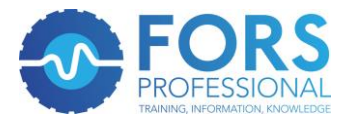

| ← → C Attps://www.fors-online.org.uk/cms/elearning/?act                              | ion=register&resource=                                                                                                    | ♥☆ 🗵 🗏         |
|--------------------------------------------------------------------------------------|----------------------------------------------------------------------------------------------------|----------------|
| Last name:                                                                           |                                                                                                    |                |
| Driving licence details                                                              |                                                                                                    |                |
| Issuing country:                                                                     | Great Britain •                                                                                                    |                |
| Licence Number:                                                                      |                                                                                                    | _              |
| I do not hold a licence and                                                          | d will not be driving vehicles. I wish to take the course for information purposes only. $\square$                                                                                                    | <b>y</b><br>in |
| Organisation details                                                                 |                                                                                                    |                |
| Organisation Name:                                                                   |                                                                                                    | Ð              |
| What is your role within the organisation:                                           | Select •                                                                                                    |                |
| By registering for FORS eL<br>FORS and TfL to maintain<br>establishing what training | earning, you consent for the information provided at registration and subsequent use to be stored and used by<br>a training record, confirm your identity, and be shared with relevant FORS project partners for the purpose of<br>has been completed. |                |
| Register                                                                             |                                                                                                    |                |
|                                                                                      |                                                                                                    |                |
|                                                                                      |                                                                                                    |                |
| Follow                                                                               | FAQS   Help   Email   Explore the site  @ FORS 2016                                                                                                    |                |
| <b>∀</b> in                                                                          |                                                                                                    |                |
|                                                                                      |                                                                                                    | ^              |

4. Once the form is filled in, please click on the "Register" button at the bottom of the form, highlighted below. If this has been filled in successfully, then the form will reset itself and you're ready to start by carrying out the next step.

| ← → C 🔒 https://w | ww.fors-online.org.uk/cms/elearning/?action=register&resource=                                                                                                    | ¶☆ ८ ≡ |
|-------------------|----------------------------------------------------------------------------------------------------|--------|
|                   | Last name:                                                                                                    |        |
|                   | Driving licence details                                                                                                    |        |
|                   | Issuing country: Great Britain                                                                                                    |        |
|                   | Licence Number:                                                                                                    |        |
|                   | I do not hold a licence and will not be driving vehicles. I wish to take the course for information purposes only.                                                                                                    | in     |
|                   | Organisation details                                                                                                    |        |
|                   | Organisation Name:                                                                                                    | ę      |
|                   | What is your role within Select •                                                                                                    | _      |
|                   | By registering for FORS eLearning, you consent for the information provided at registration and subsequent use to be stored and used by FORS and TfL to maintain a training record, confirm your identity, and be shared with relevant FORS project partners for the purpose of establishing what training has been completed. |        |
|                   | Register                                                                                                    |        |
|                   |                                                                                                    |        |
|                   | Follow FAQS   Help   Email   Explore the site  © FORS 2016                                                                                                    |        |
|                   |                                                                                                    |        |
|                   |                                                                                                    |        |

5. You should now be able to log onto your FORS eLearning account via the <u>FORS home</u> <u>page</u>. Please click on the log in button shown in red below.

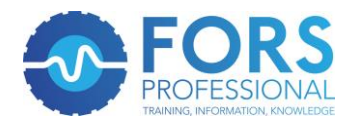

| FORS Homepage - FL×<br>← → C A https://www.fo | rs-online.org.uk/cms/                        |                                                                                                    | <br>⇒<br>☆ |
|-----------------------------------------------|----------------------------------------------|----------------------------------------------------------------------------------------------------|------------|
|                                               | FORS<br>FLEET OPERATOR<br>RECOGNITION SCHEME | WHO'S ON BOARD?     TRAINING     TOOLKITS     REGISTE*     LOGIN       08448 09 09 44     8.30am-5pm     Search | ) (        |
|                                               | HOME WHAT IS YOUR ROLE? ABOU                 | JT FORS NEWS EXPLORE FAQS CONTACT                                                                               |            |
|                                               | Prov<br><sup>wh</sup>                        | Ye you're safer and greener<br>atever you are driving and wherever you are in Europe                            |            |
|                                               |                                              |                                                                                                    |            |
|                                               | Yo                                           | our route to best practice<br>What are the benefits for you?                                                    |            |

6. This will take you to a page titled "Choose your login". Select the box titled eLearning Login (highlighted in red below)

| Choose your login - I ×                                                                                                    |                                                                                      |
|----------------------------------------------------------------------------------------------------|--------------------------------------------------------------------------------------|
| HOME OPERATORS CHAMPIONS SUPPLIERS VISITORS                                                                                                    | WHO'S ON BOARD? TRAINING TOOLKITS REGISTER LOGIN<br>08448 09 09 44 8.30am-Spm Search |
| Choose                                                                                                    | your login<br>ज                                                                      |
| To register click here.                                                                                                    |                                                                                      |
| Organisations                                                                                                    | eLearning                                                                            |
| Use the button below to login as an Operator, Champion or Supplier.<br>From here you will be able to view your dashboard, access restricted<br>content and manage your account.<br>O ORGANISATION LOGIN                                                                                                    | Use the button below to access eLearning material via your own personal dashboard.   |
| Follow          Image: state of the state of the | FAQS   Help   Email   Explore the site  © FORS 2016                                  |

7. Enter your details into the page below, which will take you to your eLearning dashboard.

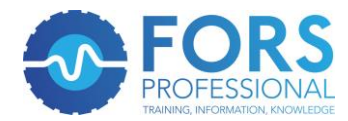

| E-Learning Login - FC ×                                                     | the second state while a second state                                                                                                    |                           |
|-----------------------------------------------------------------------------|----------------------------------------------------------------------------------------------------|---------------------------|
| ← → C ≅ https://www.tors-online.org.uk/cms/elearning/                       |                                                                                                    | = <u>지</u> 값 <sup>#</sup> |
| FORS                                                                        | WHO'S ON BOARD? TRAINING TOOLKITS REGISTER LOGIN                                                                                                    |                           |
| FLEET OPERATOR<br>RECOGNITION SCHEME                                        | 08448 09 09 44 8.30am-5pm Search                                                                                                    |                           |
|                                                                             |                                                                                                    |                           |
| HOME OPERATORS ~ CHAMPIO                                                    | NS × SUPPLIERS × VISITORS × EXPLORE FAQS                                                                                                    |                           |
|                                                                             |                                                                                                    | <b>9</b>                  |
|                                                                             | E-LEARNING LOGIN                                                                                                    | in                        |
|                                                                             |                                                                                                    |                           |
|                                                                             |                                                                                                    |                           |
|                                                                             |                                                                                                    |                           |
|                                                                             |                                                                                                    |                           |
|                                                                             | eLearning Login                                                                                                    |                           |
| Please enter your email address / u<br>If you have not already registered f | username and password to access the FORS eLearning modules.<br>for the eLearning modules ( <b>this is separate to your FORS online login</b> ), you can register here. |                           |
| If have forgotten your password, yo                                         | ou can reset your password here.                                                                                                    |                           |
| Email address / Username:                                                   |                                                                                                    |                           |
|                                                                             |                                                                                                    |                           |
| Password:                                                                   |                                                                                                    |                           |
| Login                                                                       |                                                                                                    |                           |
|                                                                             |                                                                                                    |                           |
|                                                                             |                                                                                                    |                           |
|                                                                             |                                                                                                    |                           |
| Follow                                                                      | FAQS   Help   Email   Explore the site  © FORS 2016                                                                                                    |                           |

8. Once in that page, you can select the eLearning module that you are looking to undertake. Instructions are given within each eLearning module as to how to navigate within the pages. You will be able to print your certificate at the end of the module if you pass and your details will automatically be entered into the FORS Professional training register.

## **Group delivery eLearning**

We are currently in the process of developing face-to-date eLearning for group delivery. Please contact the Helpline for details.